# LERNSAX AM BEBE

Dies ist ein kurzer Leitfaden, wie ihr zum Einstieg mit LernSax.de arbeiten könnt.

## WAS IST LERNSAX.DE?

LernSax ermöglicht Lehrern und Schülern, über das Internet miteinander zu kommunizieren und Aufgaben auszutauschen. Das geht über die Internetseite <u>www.lernsax.de</u> oder über die LernSax-App.

#### WIE MELDE ICH MICH AN?

Die Zugangsdaten für LernSax.de hast du von deinem Klassenlehrer erhalten.

Bei der ersten Anmeldung benutzt du bitte die Internetseite <u>www.lernsax.de</u> und gibst dort deinen vollständigen Namen an.

Bitte gib eine echte E-Mail Adresse ein, damit du später bei Bedarf dein Passwort zurücksetzen und Benachrichtigungen erhalten kannst.

Anschließend änderst du dein Passwort: 8 Zeichen aus Buchstaben UND Ziffern, ohne Sonderzeichen!

Eine Anleitung dazu gibt es hier: <u>https://www.youtube.com/watch?v=mptsDvyJeEE</u>

Nach der Anmeldung bist du automatisch in deinem privaten LernSax Bereich. Dort kannst du z.B. E-Mails an andere Teilnehmer aus deiner Schule schreiben und eigene Dateien ablegen.

## WO FINDE ICH MEINE SCHULAUFGABEN?

Deine Lehrer werden ihre Aufgaben vor allem im Bereich "Dateiablage" bereitstellen. Dort sind für einzelne Fächer Ordner angelegt, aus denen du die Dateien anschauen, runterladen oder ausdrucken kannst. Oft hat dein Lehrer auch eine Notiz dazu geschrieben.

Die "Aufgabenliste" kann zukünftig ebenfalls benutzt werden, um Aufgaben wie im Hausaufgabenheft aufzulisten und abzuhaken.

## WO BEKOMME ICH HILFE?

Bei inhaltlichen Fragen wendest du dich an deinen Klassenlehrer / Fachlehrer. Du kannst direkt aus LernSax eine E-Mail schreiben.

Bei technischen Problemen wenden sich deine Eltern bitte an den IT Fachmann der BeBe Herrn Fabianski unter <u>lernsax@bebe-dresden.de</u> .